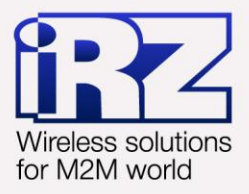

# Настройка iRZ ATM шаг за шагом ATM Control

|           |                                | Устройство Настройка                | Тест Справка |                        | Русский 💼 👻 |               |
|-----------|--------------------------------|-------------------------------------|--------------|------------------------|-------------|---------------|
| Настро    | йка АТМ2                       |                                     | COM 1        | 🖡 🛉 🕞 📹                | н           |               |
| Устройств | во Настройка                   |                                     |              |                        |             | Русский 💼     |
|           |                                | Устройство                          |              | Текущий файл настройки |             |               |
|           | COM port GPIO                  |                                     | Название фа  | іла                    |             | RTC GPRS Wait |
|           | GPIO (General Purpose Input/OL | Аппаратное обеспечение<br>Версия Ne |              |                        |             | з назначения. |
|           | GPIO 1 GPIC                    | Программное обеспечение             |              | Открыть Сохранить      |             |               |
|           | Направление                    | Версия №                            |              | Действия с устройством |             | Tb v          |
|           | Подтяжка                       |                                     |              |                        |             | ода           |
|           | Инверсия                       | Установить                          |              |                        |             |               |
|           |                                |                                     |              |                        |             |               |
|           |                                |                                     | Запись Чтени | ие Тест Обновление ПО  |             | я выхода      |
|           | Цля входа                      |                                     |              |                        |             |               |
|           |                                | L                                   |              |                        |             | Ŭ.            |
| www.ra    | diofid.ru                      |                                     |              |                        | 8.1         |               |
| www.radio | ofid.ru                        | www.radiofid.ru                     |              |                        | www.irz.us  |               |
|           |                                | www.radiofid.ru                     |              |                        | MAMA'ILE'RD | aPSX0W9       |
|           | 🖒 Для ахода                    |                                     |              |                        | 1.12        |               |
|           |                                |                                     |              |                        |             |               |
|           |                                |                                     |              |                        |             |               |
|           |                                |                                     |              |                        |             |               |
|           |                                |                                     |              |                        |             |               |
|           |                                |                                     |              |                        |             |               |
|           |                                |                                     |              |                        |             |               |
|           |                                |                                     |              |                        |             |               |
|           |                                |                                     |              |                        |             |               |
|           |                                |                                     |              |                        |             |               |
|           |                                |                                     |              |                        |             |               |

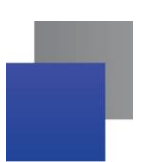

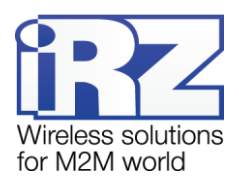

# Содержание

| 1. Введение                                                            | 3       |
|------------------------------------------------------------------------|---------|
| 1.1. Сведения о документе                                              | 3       |
| 2. Начало работы с программой и локальная настройка модема             | 4       |
| 3. Установка программы                                                 | 6       |
| 4. Установка USB-драйвера                                              | 10      |
| 4.1. Установка USB-драйвера                                            | 10      |
| 4.1.1. Установка USB-драйвера в Windows XP                             | 10      |
| 4.1.2. Установка USB-драйвера в Windows 7                              | 13      |
| 5. Настройка модема с помощью существующего файла конфигурации         | 14      |
| 6. Обновление встроенного программного обеспечения (прошивки)          | 16      |
| 7. Подготовка файла конфигурации для последующей удаленной настройки м | одема18 |
| 8. Контакты и поддержка                                                | 19      |

# Перечень рисунков

| Рис. 3.1 Установка программы ATM Control — выбор языка установки                       | 6  |
|----------------------------------------------------------------------------------------|----|
| Рис. 3.2 Установка программы ATM Control — окно приветствия мастера установки          | 6  |
| Рис. 3.3 Установка программы ATM Control — выбор каталога для установки                | 7  |
| Рис. 3.4 Установка программы ATM Control — выбор названия и местоположения папки       |    |
| в меню «Пуск»                                                                          | 7  |
| Рис. 3.5 Установка программы ATM Control — создание ярлыков для программы              | 8  |
| Рис. 3.6 Установка программы ATM Control — готовность программы к установке            | 8  |
| Рис. 3.7 Завершение установки программы АТМ Control                                    | 9  |
| Рис. 4.1 Значок неизвестного устройства в системном трее операционной системы Windows  | 10 |
| Рис. 4.2 Мастер нового оборудования — подключение к узлу Windows Update                | 11 |
| Рис. 4.3 Мастер нового оборудования — установить автоматически или из указанного места | 11 |
| Рис. 4.4 Мастер нового оборудования — параметры поиска и установки                     | 11 |
| Рис. 4.5 Мастер нового оборудования — выбор драйвера для оборудования                  | 12 |
| Рис. 4.6 Окно предупреждения «Установка оборудования»                                  | 12 |
| Рис. 5.1 Вкладка «Устройство» — кнопки «Открыть» и «Запись»                            | 15 |
| Рис. 6.1 Вкладка «Устройство» — кнопка «Обновление ПО»                                 | 17 |
| Рис. 7.1 Вкладка «Настройка» — кнопка «Сохранить»                                      | 18 |

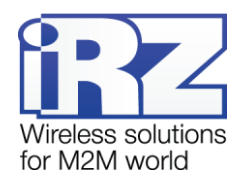

## 1. Введение

#### 1.1. Сведения о документе

В данном документе пошагово рассматривается, как начать работу с программой ATM Control и выполнить с ее помощью основную настройку модемов iRZ ATM2-232 и ATM2-485 (далее — ATM). Также в данном документе пошагово описывается настройка модема с помощью существующего файла конфигурации, обновление встроенного программного обеспечения (прошивки), а также создание файла конфигурации для последующей удаленной настройки ATM в диспетчерском приложении iRZ Collector.

Документ предназначен для пользователей, ответственных за настройку и обслуживание систем, передача данных в которых осуществляется посредством модемов ATM.

| Версия документа |              | Дата публикации |             |  |  |
|------------------|--------------|-----------------|-------------|--|--|
| 2.0              |              | 17.09.2013      |             |  |  |
| Выполнил         | Петрова Ю.О. | Проверил        | Павлов Д.С. |  |  |

#### См. также:

- о работе с программой ATM Control документ «Руководство по работе с программой настройки модемов ATM Control»;
- о преимуществах использования специализированного сервера iRZ Collector документ «iRZ Collector. Обзор решения»;
- об использовании диспетчерского приложения iRZ Collector документ «iRZ Collector. Руководство по настройке и эксплуатации диспетчерского ПО».

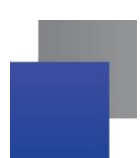

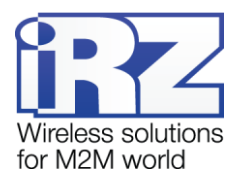

## 2. Начало работы с программой и локальная настройка модема

Перед внедрением на объект необходимо настроить модем. Для этого выполните следующие действия:

- 1. Подготовьте программу настройки ATM Control.
  - **1.1.** Установите программу АТМ Control на компьютер, с помощью которого будете настраивать модем (см. раздел «Установка программы»).
  - 1.2. Установите на компьютер USB-драйвер (см. раздел «Установка USB-драйвера»).
- 2. Подготовьте модем к настройке:
  - 2.1. Подключите модем к компьютеру с помощью кабеля USB А Mini USB (не входит в комплект).
  - **2.2.** Тонким предметом нажмите кнопку, расположенную рядом с лотком, для каждого SIM-лотка.
  - 2.3. Выдвиньте из модема оба лотка для SIM-карт (можно не вынимать целиком).
  - 2.4. Запустите программу настройки ATM Control в программе отобразится вся информация о модеме, кроме текущего времени и IMEI.
  - 2.5. Если в качестве пароля доступа к сервисному режиму для подключенного модема используется значение не по умолчанию, введите его<sup>1</sup> и нажмите кнопку OK — в программе отобразится текущее время и IMEI модема.
- 3. Настройте модем с помощью программы ATM Control:
  - 3.1. Откройте вкладку программы Настройка → Основные и введите основные параметры для модема: параметры оператора связи для используемых SIM-карт, а также настройки сервера связи (при работе модема в режиме Клиент) / сетевые настройки (при работе модема в режиме Клиент). Сетевые настройки (при работе модема в режиме Клиент). Подробнее об основных параметрах см. раздел «Основные настройки» в документе «Руководство по работе с программой настройки модемов АТМ Control».
  - 3.2. Если необходима более детальная настройка модема, то задайте дополнительные параметры во вкладке программы Настройка → Дополнительные. Подробнее о дополнительных параметрах см. раздел «Дополнительные настройки» в документе «Руководство по работе с программой настройки модемов ATM Control»
  - **3.3.** Сохраните на модем параметры, заданные в программе, используя кнопку **Запись** в виде стрелки, направленной вниз.
- 4. Если необходимо в дальнейшем использовать заданные в программе параметры, то сохраните их в файл на компьютере, используя кнопку Сохранить. При этом будет создано два файла с одинаковыми названиями, но различными расширениями — .atm и atm.2.

Для последующего использования в программе ATM Control предназначен файл .atm. Файл .atm2 предназначен для последующей удаленной настройки модема с помощью диспетчерского приложения iRZ Collector.

5. Отсоедините модем от кабеля USB А — Mini USB.

<sup>&</sup>lt;sup>1</sup> Программа не запрашивает данный пароль, если используется значение по умолчанию (5492) или пароль модема совпадает с тем, который был введен для предыдущего модема.

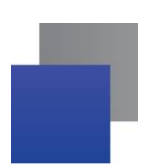

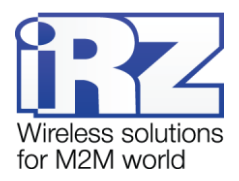

- 6. Переведите модем в рабочий режим:
  - 6.1. Вставьте SIM-карты в лотки, лотки в модем.
  - 6.2. Подключите к модему антенну, коммуникационный кабель и кабель питания.
  - **6.3.** Подайте напряжение на модем через разъем питания. Модем установит GPRS-соединение, используя главную SIM-карту. По USB-интерфейсу будет выведен стартовый лог с основными настройками и состоянием его внешних выводов.

Чтобы выключить модем, отключите подаваемое на него напряжение. Передача данных по GPRS при этом будет прекращена.

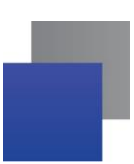

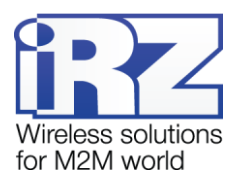

#### 3. Установка программы

В качестве примера установка программы рассматривается в операционной системе Windows XP. В других операционных системах Windows установка выполняется аналогичным образом.

Скачать дистрибутив программы ATM Control (ATM Control\_setup.exe) можно на официальном сайте группы компаний «Радиофид» (www.radiofid.ru).

Для установки программы ATM Control запустите файл **ATM Control\_setup.exe** и следуйте инструкциям мастера установки. Установка ATM Control аналогична обычному процессу установки программы в операционной системе Windows. В окнах мастера установки можно принимать все значения по умолчанию. Если необходимо — измените требуемые параметры. Ниже подробно рассмотрен весь процесс установки программы.

1. В появившемся окне (см. рис. 3.1) выберите нужный язык установки и нажмите кнопку ОК.

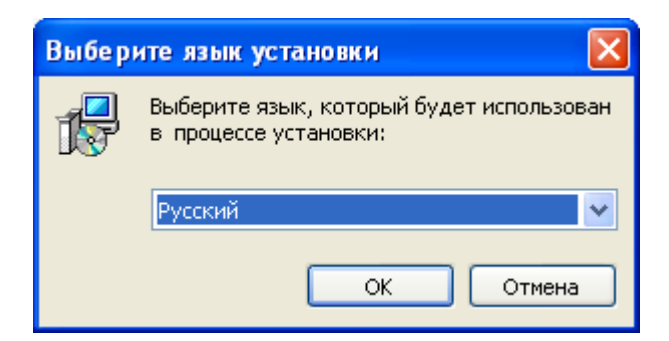

Рис. 3.1 Установка программы АТМ Control — выбор языка установки

2. В окне приветствия мастера установки (см. рис. 3.2) нажмите кнопку Далее.

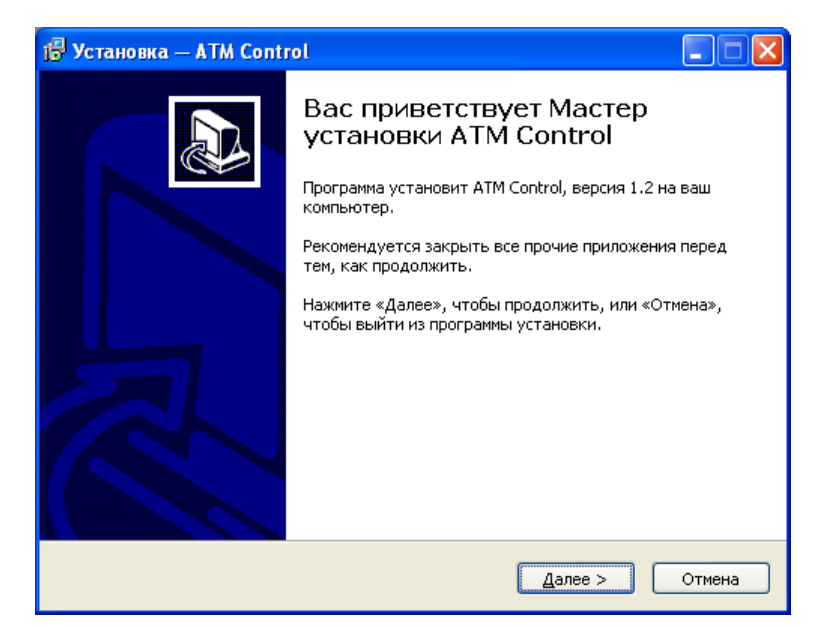

Рис. 3.2 Установка программы ATM Control — окно приветствия мастера установки

- 3. В следующем окне (см. рис. 3.3) выберите каталог, в который будет установлено приложение.
  - 3.1. Если Вы согласны с каталогом по умолчанию, нажмите кнопку Далее.

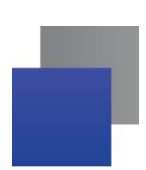

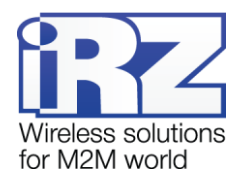

**3.2.** Если Вы хотите установить приложение в другой каталог, выберите его с помощью кнопки **Об**-**зор** и затем нажмите кнопку **Далее**.

| 👘 Установка — ATM Control                                                                   |
|---------------------------------------------------------------------------------------------|
| Выбор папки установки<br>В какую папку вы хотите установить ATM Control?                    |
| Грограмма установит ATM Control в следующую папку.                                          |
| Нажмите «Далее», чтобы продолжить. Если вы хотите выбрать другую папку,<br>нажмите «Обзор». |
| Ci\Program Files\ATM Control                                                                |
|                                                                                             |
|                                                                                             |
|                                                                                             |
| проуктоя как илинизм 9,9 мо свородного дискового пространства.                              |
| < <u>Н</u> азад Далее > Отмена                                                              |

Рис. 3.3 Установка программы ATM Control — выбор каталога для установки

- **4.** В следующем окне (см. рис. 3.4) выберите название и расположение папки для программы в меню **Пуск**.
  - 4.1. Если Вы согласны с названием и расположением папки по умолчанию, нажмите кнопку Далее.
  - **4.2.** При необходимости измените название папки (в поле) и/или ее расположение в меню Пуск (с помощью кнопки **Обзор**), после чего нажмите кнопку **Далее**.

| 🔂 Установка — ATM Control                                                               |               |  |  |  |  |  |  |
|-----------------------------------------------------------------------------------------|---------------|--|--|--|--|--|--|
| Выберите папку в меню «Пуск»<br>Где программа установки должна создать ярлыки?          |               |  |  |  |  |  |  |
| Программа создаст ярлыки в следующей папке меню «Пуск                                   | ».            |  |  |  |  |  |  |
| Нажмите «Далее», чтобы продолжить. Если вы хотите выбрать другую па<br>нажмите «Обзор». |               |  |  |  |  |  |  |
| ATM Control                                                                             | <u>О</u> бзор |  |  |  |  |  |  |
|                                                                                         |               |  |  |  |  |  |  |
|                                                                                         |               |  |  |  |  |  |  |
|                                                                                         |               |  |  |  |  |  |  |
| -                                                                                       |               |  |  |  |  |  |  |
| <u>Н</u> е создавать папку в меню «Пуск»                                                |               |  |  |  |  |  |  |
| < <u>Н</u> азад Далее >                                                                 | Отмена        |  |  |  |  |  |  |

Рис. 3.4 Установка программы ATM Control — выбор названия и местоположения папки в меню «Пуск»

**5.** В следующем окне установите флажки для тех ярлыков, которые хотите создать, после чего нажмите кнопку **Далее**.

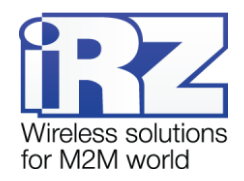

| 🔂 Установка — ATM Control                                                                                                    |        |
|----------------------------------------------------------------------------------------------------|--------|
| Выберите дополнительные задачи<br>Какие дополнительные задачи необходимо выполнить?                                                             |        |
| Выберите дополнительные задачи, которые должны выполниться при<br>установке ATM Control, после этого нажмите «Далее»:<br>Дополнительные значки: |        |
| Создать значок на <u>Рабочем столе</u><br>Создать значок в <u>П</u> анели быстрого запуска                                                      |        |
|                                                                                                    |        |
|                                                                                                    |        |
|                                                                                                    |        |
| < <u>Н</u> азад Далее >                                                                                                    | Отмена |

Рис. 3.5 Установка программы АТМ Control — создание ярлыков для программы

**6.** В следующем окне (см. рис. 3.6) нажмите кнопку **Установить** — в случае успешной установки программы ATM Control появится окно завершения установки (см. рис. 3.7).

| ј🖥 Установка — ATM Control                                                                                       | _ 🗆 🗙  |
|----------------------------------------------------------------------------------------------------|--------|
| Всё готово к установке<br>Программа установки готова начать установку ATM Control на ваш<br>компьютер.           |        |
| Нажмите «Установить», чтобы продолжить, или «Назад», если вы хотите<br>просмотреть или изменить опции установки. |        |
| Папка установки:<br>C:\Program Files\ATM Control                                                                 |        |
| Папка в меню «Пуск»:<br>ATM Control                                                                              |        |
|                                                                                                    |        |
|                                                                                                    |        |
| <u> </u>                                                                                                    |        |
| < <u>Н</u> азад <u>У</u> становить                                                                               | Отмена |

Рис. 3.6 Установка программы ATM Control — готовность программы к установке

7. В окне завершения установки нажмите кнопку Завершить (см. рис. 3.7).

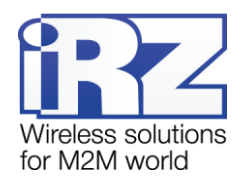

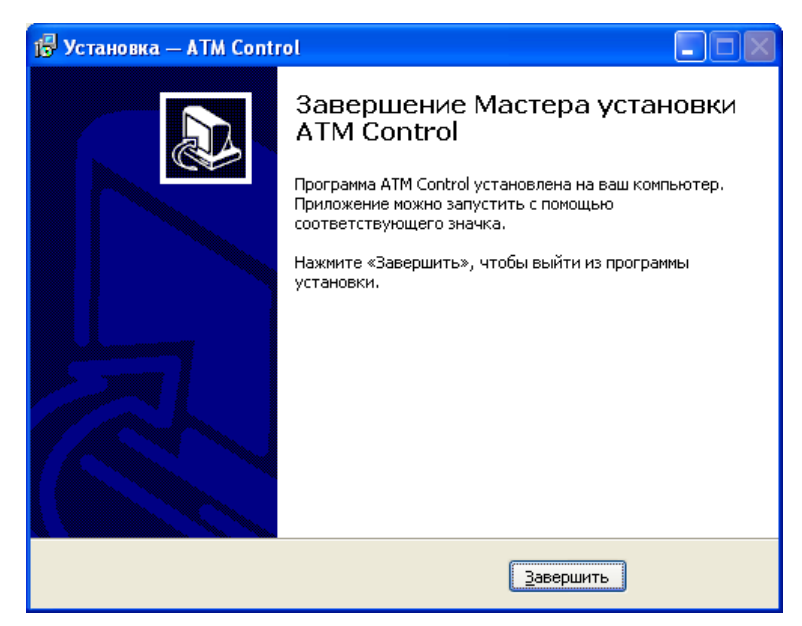

Рис. 3.7 Завершение установки программы ATM Control

Процесс установки программы АТМ Control для настройки модема АТМ завершен.

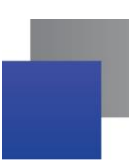

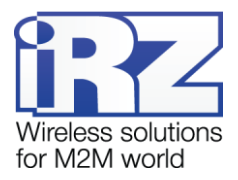

# 4. Установка USB-драйвера

#### 4.1. Установка USB-драйвера

Для того чтобы модем можно было настраивать с помощью программы ATM Control, необходимо установить на используемый компьютер USB-драйвер **ATM\_USB\_Driver.inf** для семейства ATM. Скачать данный USB-драйвер можно на официальном сайте группы компаний «Радиофид» (www.radiofid.ru).

#### 4.1.1. Установка USB-драйвера в Windows XP

Если USB-драйвер не был установлен ранее, то при первом подключении к компьютеру модем будет опознан операционной системой как неизвестное устройство. При этом в системном трее отобразится значок неизвестного устройства (см. рис. 4.1), а также появится окно **Мастер нового оборудования** (см. рис. 4.2).

Для того чтобы установить USB-драйвер на компьютер с Windows XP, выполните следующие действия<sup>1</sup>:

- 1. Выберите в мастере нового оборудования установку драйвера из указанного каталога.
  - **1.1.** В первом окне мастера нового оборудования (см. рис. 4.2) выберите опцию **Нет, не в этот раз** и нажмите кнопку **Далее**.
  - **1.2.** Во втором окне мастера нового оборудования (см. рис. 4.3) выберите опцию **Установка из указанного места** и нажмите кнопку **Далее**.
  - **1.3.** В третьем окне мастера нового оборудования (см. рис. 4.4) выберите опцию самостоятельного поиска файла драйвера и нажмите кнопку **Далее** в следующем окне в списке устройств будет отображен модем ATM (см. рис. 4.5).
  - 1.4. В четвертом окне мастера нажмите кнопку Установить с диска (см. рис. 4.5).
- 2. Выберите скачанный Вами ранее USB-драйвер для модема и установите его.
  - **2.1.** В появившемся окне с помощью кнопки **Обзор** найдите каталог, в котором расположен скачанный Вами USB-драйвер для модема, затем выберите в этом каталоге файл драйвера и нажмите кнопку **Далее**.
  - **2.2.** В окне предупреждения **Установка оборудования** (см. рис. 4.6) нажмите кнопку **Все равно продолжить**.
  - 2.3. После завершения установки USB-драйвера нажмите кнопку Готово в окне мастера нового оборудования.
     1

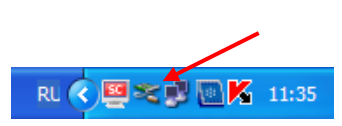

Рис. 4.1 Значок неизвестного устройства в системном трее операционной системы Windows

<sup>&</sup>lt;sup>1</sup> Установка драйвера рассмотрена на примере Windows XP — в других операционных системах Windows установка выполняется похожим образом.

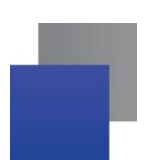

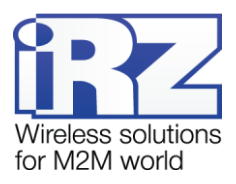

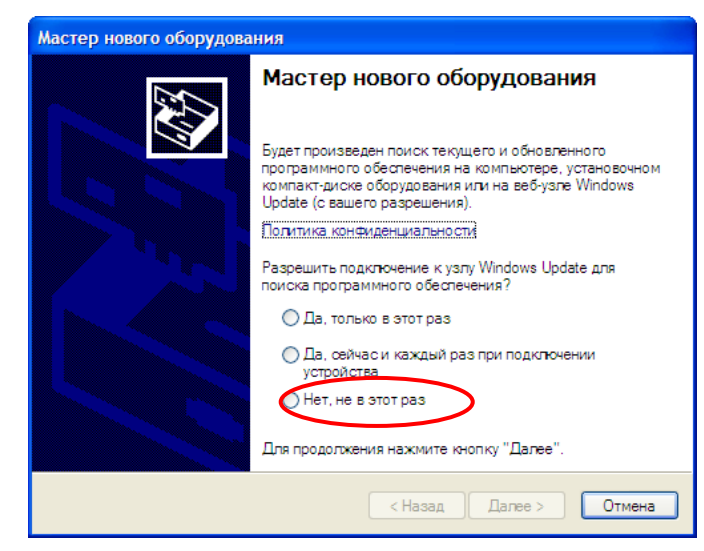

Рис. 4.2 Мастер нового оборудования — подключение к узлу Windows Update

| Мастер нового оборудова | лния                                                                                                    |
|-------------------------|----------------------------------------------------------------------------------------------------|
|                         | Этот мастер помогает установить программное<br>обеспечение для указанного устройства:<br>ATM USB Serial Port |
|                         | Для продолжения нажмите кнопку "Далее".                                                                      |
|                         | < Назад Далее > Отмена                                                                                       |

Рис. 4.3 Мастер нового оборудования — установить автоматически или из указанного места

| Мастер ново           | ого оборудования                                                                                                    |
|-----------------------|----------------------------------------------------------------------------------------------------|
| Задайте п             | араметры поиска и установки.                                                                                                    |
| 🔾 Вып                 | олнить поиск наиболее подходящего драйвера в указанных местах.                                                                                                    |
| Испо<br>по уг<br>подх | ользуйте флажки для сужения или расширения области поиска, включающей<br>молчанию локальные папки и съемные носители. Будет установлен наиболее<br>юдящий драйвер.                   |
|                       | Поиск на сменных носителях (дискетах, компакт-дисках)                                                                                                    |
|                       | Включить следующее место поиска:                                                                                                    |
|                       | C:\Documents and Settings\user\Рабочий стол\Др 💉 Обзор                                                                                                    |
| (•) He e              | зыполнять поиск. Я сам выберу нужный драйвер. 🧼 💙                                                                                                    |
| Этот<br>Wind<br>подх  | переключатель применяется для выбора драйвера устройства из списка.<br>dows не может гарантировать, что выбранный вами драйвер будет наиболее<br>юдящим для имеющегося оборудования. |
|                       | < Назад Далее > Отмена                                                                                                    |

Рис. 4.4 Мастер нового оборудования — параметры поиска и установки

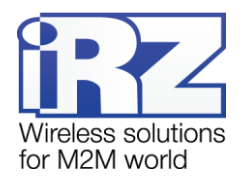

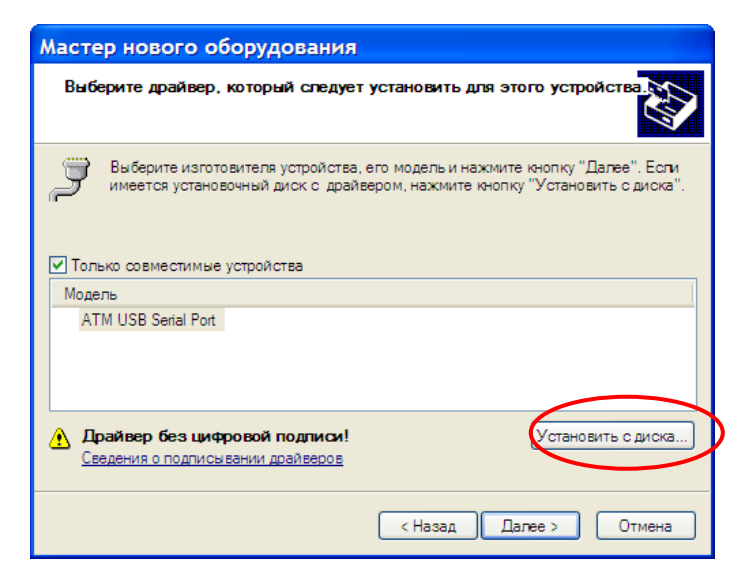

Рис. 4.5 Мастер нового оборудования — выбор драйвера для оборудования

| Установ | зка оборудования                                                                                                    |
|---------|----------------------------------------------------------------------------------------------------|
| ♪       | Программное обеспечение, устанавливаемое для:<br>ATM USB Serial Port                                                                                                    |
|         | не тестировалось на совместимость с Windows XP. (<br>Подробнее о таком тестировании.)<br>Установка этого программного обеспечения может                                          |
|         | нарушить работу системы. Microsoft рекомендует<br>прекратить установку и обратиться к поставщику<br>программного обеспечения за версией, прошедшей<br>проверку на совместимость. |
|         |                                                                                                    |
|         | Все равно продолжить Прекратить установку                                                                                                    |

Рис. 4.6 Окно предупреждения «Установка оборудования»

Если при подключении модема к компьютеру не появилось окно **Мастер нового оборудования**, то выполните следующие действия:

#### **1.** Перейдите в Пуск — Панель управления — Установка оборудования.

- 1.1. Нажмите кнопку Пуск.
- 1.2. Выберите в меню пункт Панель управления.
- **1.3.** В открывшемся окне панели управления выберите пункт **Установка оборудования** появится окно **Мастер установки оборудования**.
- **2.** В окне Мастер установки оборудования нажмите кнопку Далее появится окно Мастер нового оборудования.

Дальнейшие действия по установке драйвера выполняются в соответствии с пунктами 1-2, описанными на стр. 10.

После успешной установки драйвера можно приступать к настройке модема с помощью программы ATM Control.

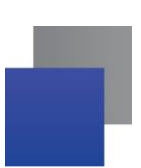

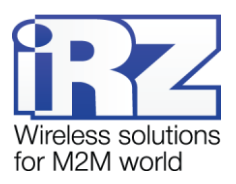

#### 4.1.2. Установка USB-драйвера в Windows 7

На компьютер с операционной системой Windows 7 (32 bit и 64 bit) USB-драйвер для модема установливается автоматически из Центра Обновлений Windows. Для этого необходимо, чтобы данный компьютер был подключен к сети Интернет.

Для того чтобы установить USB-драйвер на компьютер с Windows 7, выполните следующие действия:

- 1. Подключите модем к компьютеру с помощью кабеля USB A Mini USB (в комплект не входит) операционная система определит новое устройство и автоматически установит драйвер, скачав его из Центра обновлений Windows.
- 2. Отключите модем от компьютера и включите вновь.

После успешной установки драйвера можно приступать к настройке модема с помощью программы ATM Control.

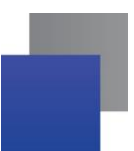

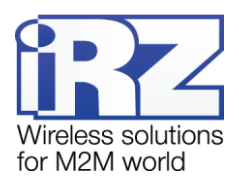

# 5. Настройка модема с помощью существующего файла конфигурации

Файл конфигурации позволяет наладить «потоковую» настройку: не требуется вводить параметры для каждого модема в отдельности, нужно просто создать файл конфигурации и записать его на модемы. Файл конфигурации можно создать в программе ATM Control, используя кнопку **Сохранить файл** (см. раздел «Основные действия с устройством» в документе «Руководство по работе с программой настройки модемов ATM Control»).

Для записи на модем существующего файла конфигурации выполните следующие действия:

- 1. Подготовьте модем к настройке:
  - 1.1. Подключите модем к компьютеру с помощью кабеля USB А Mini USB (не входит в комплект).
  - **1.2.** Тонким предметом нажмите кнопку, расположенную рядом с лотком, для каждого SIM-лотка.
  - **1.3.** Выдвиньте из модема оба лотка для SIM-карт (можно не вынимать целиком).
  - **1.4.** Запустите программу настройки ATM Control в программе отобразится вся информация о модеме, кроме текущего времени и IMEI.
  - 1.5. Если в качестве пароля доступа к сервисному режиму для подключенного модема используется значение не по умолчанию, введите его<sup>1</sup> и нажмите кнопку **ОК** — в программе отобразится текущее время и IMEI модема.
- 2. Откройте требуемый файл конфигурации в программе:
  - 2.1. Нажмите кнопку Открыть (см. цифру 2 на рис. 5.1).
  - **2.2.** В открывшемся окне выберите файл конфигурации с расширением **.atm**. Название открытого файла конфигурации отобразится в поле над кнопкой **Открыть** (см. цифру 1 на рис. 5.1).
- **3.** Нажмите кнопку **Запись**, чтобы записать на модем выбранный файл конфигурации (см. цифру 3 на рис. 5.1).
- 4. Когда индикатор записи настроек заполнится, отсоедините модем от USB-кабеля.
- 5. Включите модем в рабочий режим:
  - **5.1.** Вставьте SIM-карты в лотки, а лотки в модем.
  - 5.2. Поключите к модему антенну, коммуникационный кабель и кабель питания.
  - **5.3.** Подайте напряжение на модем через разъем питания. Модем установит GPRS-соединение, используя главную SIM-карту. По USB-интерфейсу будет выведен стартовый лог с основными настройками и состоянием его внешних выводов.
- 6. При необходимости повторите шаги 1 и 3–5 для следующего модема, на который требуется записать те же настройки.

<sup>&</sup>lt;sup>1</sup> Программа не запрашивает данный пароль, если используется значение по умолчанию (5492) или пароль модема совпадает с тем, который был введен для предыдущего модема.

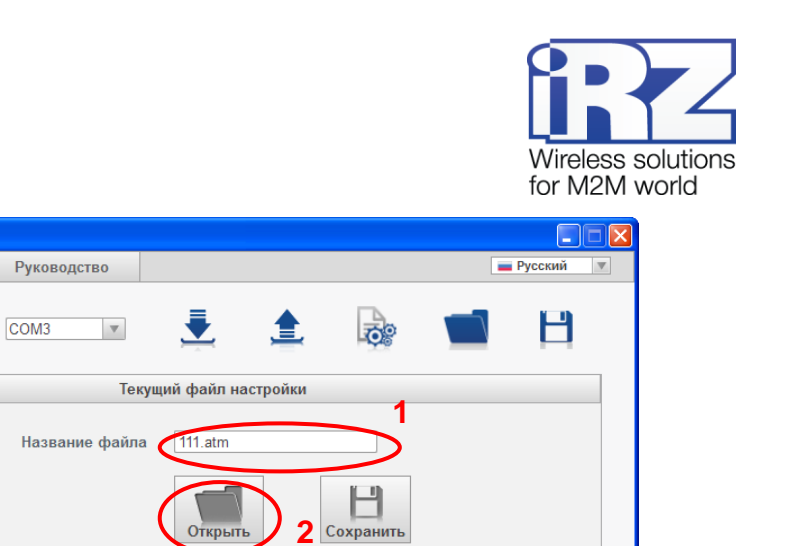

47

Обновление ПО

WWW.irz.us

Рис. 5.1 Вкладка «Устройство» — кнопки «Открыть» и «Запись»

3

Чтение

Действия с устройством

11

Тест

ATM Control Устройство

Настройка

Устройство

IMEI: 358799041001954

Аппаратное обеспечение Версия № 01

Программное обеспечение

Э Текущее время, час:мин

12: 39 Установить

Версия № 01-01

www.radiofid.ru

ATM2-232

Тест

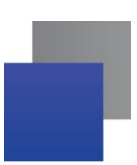

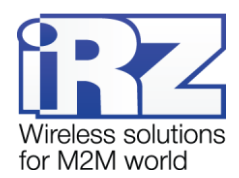

#### 6. Обновление встроенного программного обеспечения (прошивки)

Скачайте файл прошивки<sup>1</sup> для модема с расширением **.bin** на компьютер, с которого будете обновлять прошивку модема АТМ. Файлы прошивки доступны на официальном сайте группы компаний «Радиофид» (www.radiofid.ru) в разделе «Поддержка».

- 1. Подготовьте модем к обновлению прошивки:
  - 1.1. Подключите модем к компьютеру с помощью кабеля USB А Mini USB (не входит в комплект).
  - **1.2.** Тонким предметом нажмите кнопку, расположенную рядом с лотком, для каждого SIM-лотка.
  - 1.3. Выдвиньте из модема оба лотка для SIM-карт (можно не вынимать целиком).
  - **1.4.** Запустите программу настройки ATM Control— в программе отобразится вся информация о модеме, кроме текущего времени и IMEI.
  - 1.5. Если в качестве пароля доступа к сервисному режиму для подключенного модема используется значение не по умолчанию, введите его<sup>2</sup> и нажмите кнопку ОК — в программе отобразится текущее время и IMEI модема.
- 2. Обновите прошивку модема:
  - 2.1. Нажмите кнопку Обновление ПО (см. цифру 1 на рис. 6.1).
  - **2.2.** В открывшемся окне выберите требуемый файл прошивки в файловой системе компьютера. Появится индикатор обновления прошивки, который будет постепенно заполняться.
- 3. Когда индикатор обновления прошивки заполнится, отсоедините модем от USB-кабеля.
- 4. Включите модем в рабочий режим:
  - 4.1. Вставьте SIM-карты в лотки, а лотки в модем.
  - 4.2. Подключите антенну, коммуникационный кабель и кабель питания.
  - **4.3.** Подайте напряжение на модем через разъем питания. Модем установит GPRS-соединение, используя главную SIM-карту. По USB-интерфейсу будет выведен стартовый лог с основными настройками и состоянием его внешних выводов.
- **5.** При необходимости повторите действия 1–4 для следующего модема, для которого требуется обновить прошивку.

<sup>&</sup>lt;sup>1</sup> Данный файл прошивки может также использоваться для удаленного обновления прошивки через диспетчерское приложение iRZ Collector. Удаленное обновление прошивки доступно, только если в системе сбора данных и управления устройствами используется специализированный сервер iRZ Collector.

<sup>&</sup>lt;sup>2</sup> Программа не запрашивает данный пароль, если используется значение по умолчанию (5492) или пароль модема совпадает с тем, который был введен для предыдущего модема.

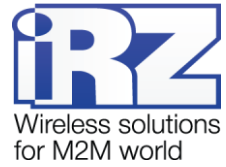

| Устройство                                      | Настройка                    | Тест | Руководство    |              |           |                       |        | Русский |
|-------------------------------------------------|------------------------------|------|----------------|--------------|-----------|-----------------------|--------|---------|
|                                                 |                              |      | COM3 v         |              | <b>1</b>  | 00                    |        | B       |
| Vorn                                            | oŭerno                       |      | Тек            | ущий файл і  | настройки |                       |        |         |
| Устройство<br>АТМ2-232<br>IMEI: 358799041001954 |                              |      | Название файла | 111.atm      |           |                       |        |         |
| Аппаратное<br>Версия №                          | обеспечение<br>01            |      |                | Откры        | пь        | <b>Н</b><br>Сохранить |        |         |
| Программное<br>Версия №                         | е обеспечение                |      | Де             | йствия с уст | ройством  |                       |        |         |
|                                                 | зремя, час:мин<br>Установить | 34   | цинись Цтени   | e            | Тест      | Обновле               | ние ПО |         |
|                                                 |                              |      |                |              |           |                       |        |         |
|                                                 |                              |      |                |              |           |                       |        | 6:      |

Рис. 6.1 Вкладка «Устройство» — кнопка «Обновление ПО»

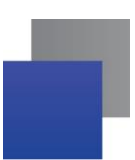

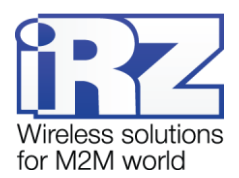

# 7. Подготовка файла конфигурации для последующей удаленной настройки модема<sup>1</sup>

- 1. Запустите программу ATM Control.
- 2. Задайте необходимые параметры во вкладке Настройка.
- 3. Нажмите кнопку Сохранить (см. цифру 1 на рис. 7.1) и в открывшемся окне выберите каталог, в который требуется сохранить файл конфигурации. При этом будет создано два файла с одинаковым названием, но различными расширениями — .atm и .atm2. Для удаленной настройки предназначен файл .atm2.

| ATM Control |                            |                                       |                                 |             |                                 |                                 |               |        |  |
|-------------|----------------------------|---------------------------------------|---------------------------------|-------------|---------------------------------|---------------------------------|---------------|--------|--|
| Устройство  |                            | Настройка                             | Тест                            | Руководство | $\frown^1$                      |                                 | е Русский     | ₹      |  |
|             |                            |                                       |                                 | (           |                                 |                                 |               | e      |  |
| новные      | ,                          | Пароль доступа<br>с сервисному режиму | <ul> <li>Не изменять</li> </ul> |             | Основной режим<br>работы модема | Клиент                          | V             |        |  |
| ŏ           | Оператор связи             |                                       |                                 |             |                                 |                                 |               |        |  |
| Hble        | SIM1                       | Не выбран 🔻                           | РІN-код 🖌 Не из                 | SIM2        | Не выбран                       | ▼ PIN-код [                     | ✓ Не изменять |        |  |
| тель        | Сервер связи               |                                       |                                 |             |                                 |                                 |               |        |  |
| ниопо       | Интеграция в iRZ Collector |                                       |                                 |             |                                 |                                 |               |        |  |
|             | Сервер №1                  |                                       |                                 |             | Сервер №2                       |                                 |               |        |  |
|             |                            | IP/адрес: 0<br>Порт: 0                | 0.0.0                           |             | [] И<br>IP/адрес:<br>Порт:      | Iспользовать<br>0 .0 .0 .0<br>0 |               |        |  |
| www         | w.radiofid.r               | u                                     |                                 |             |                                 |                                 |               | vw.ira |  |

Рис. 7.1 Вкладка «Настройка» — кнопка «Сохранить»

<sup>&</sup>lt;sup>1</sup> Удаленная настройка модема выполняется с помощью диспетчерского приложения iRZ Collector. Возможна, только если в системе сбора данных и управления устройствами используется специализированный сервер iRZ Collector. Подробнее об удаленной настройке модема с помощью подготовленного файла см. в документе «iRZ Collector. Руководство по настройке и эксплуатации диспетчерского ПО».

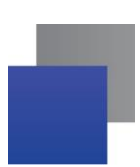

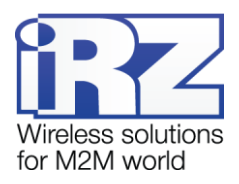

# 8. Контакты и поддержка

Новые версии прошивок, документации и сопутствующего программного обеспечения можно получить при обращении по следующим контактам.

| Сайт компании в Интернете:  | http://www.radiofid.ru/ |
|-----------------------------|-------------------------|
| Телефон в Санкт-Петербурге: | +7 (812) 318-18-19      |
| Электронная почта:          | support@radiofid.ru     |

Наши специалисты всегда готовы ответить на Ваши вопросы, помочь в установке, настройке и устранении проблемных ситуаций при эксплуатации оборудования iRZ.